# So registrierst Du Dich für die mhplus *Service-App*.

### 1. Download & Anforderung Zugangsdaten

Lade Dir die mhplus Service-App aus dem App-Store herunter. Die Mindestanforderung an das Betriebssystem liegt bei iOS 16 oder Android 9. + Öffne die mhplus Service-App auf Deinem Smartphone.

- + Klicke auf "Zugangsdaten anfordern".
- + Gib Deine Versichertennummer, Postleitzahl, E-Mail und Dein Geburtsdatum an. Bitte bestätige die Nutzungsbedingungen und Hinweise zum Datenschutz und klicke auf "Identifizierung starten".
- + Deine Zugangsdaten (Passwort zur erstmaligen Anmeldung, QR-Code zur Registrierung Deines mobilen Geräts) bekommst Du in wenigen Tagen per Post.

#### 2. Bestätige Deine Identität

Sobald Du den Brief mit Deinen Zugangsdaten erhalten hast:

- + Öffne die mhplus Service-App auf Deinem Smartphone und klicke auf "Anmelden".
- + Gib Deine Versichertennummer ein und klicke auf "Weiter".
- + Gib das 8-stellige Passwort aus dem Brief ein und klicke auf "Anmelden".
- + Wähle anschließend ein neues Passwort. Wiederhole das Passwort und klicke auf "Speichern".
- + Bestätige Deine Identität, gib Dein selbstgewähltes Passwort ein und klicke auf "Anmelden".
- + Erteile die abgefragten Berechtigungen indem Du auf "Zulassen" klickst. So kannst Du die Service-App in vollem Umfang nutzen.

## 3. Registriere Dein Smartphone

Du hast 2 Möglichkeiten, um Dein Smartphone zu registrieren: Gesundheitskarte (empfohlen)

- + Wähle die Option "Gesundheitskarte".
- + Gib die letzten 4 Stellen der Kennnummer Deiner Gesundheitskarte ein und klicke auf "Identifizierung starten".
- + Lege einen 6-stelligen PIN zum Login in der App fest. Wiederhole die PIN-Eingabe und klicke auf "Fertig".

#### QR-Code

- + Wähle die Option "QR-Code".
- + Gib die letzten 4 Ziffern Deiner Versichertennummer (Vorderseite der Gesundheitskarte) ein und klicke auf "Code scannen".
- + Lege einen 6-stelligen PIN zum Login in der App fest. Wiederhole die PIN-Eingabe und klicke auf "Fertig".

**Hinweis:** Du kannst jederzeit festlegen, lieber die "Biometrische Authentifizierung" zu nutzen. Verwende Deinen Fingerabdruck oder die Gesichtserkennung statt der selbst festgelegten PIN zum Login – sofern Du diese Funktion auf Deinem Smartphone eingerichtet hast.

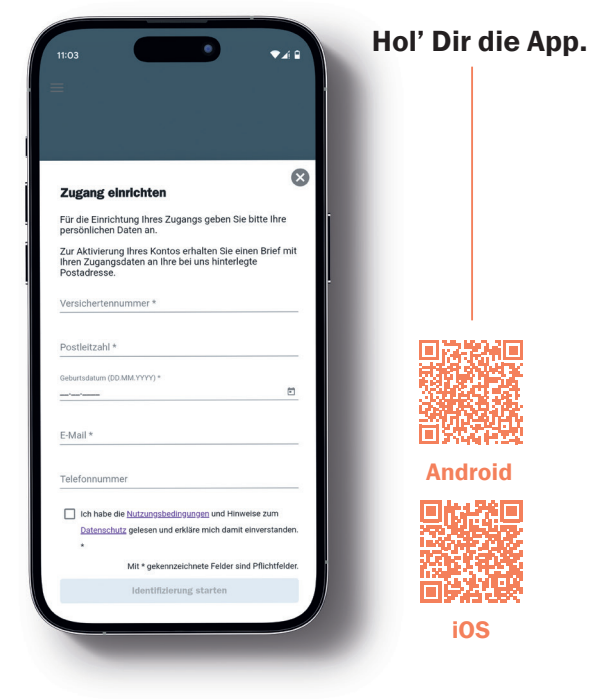

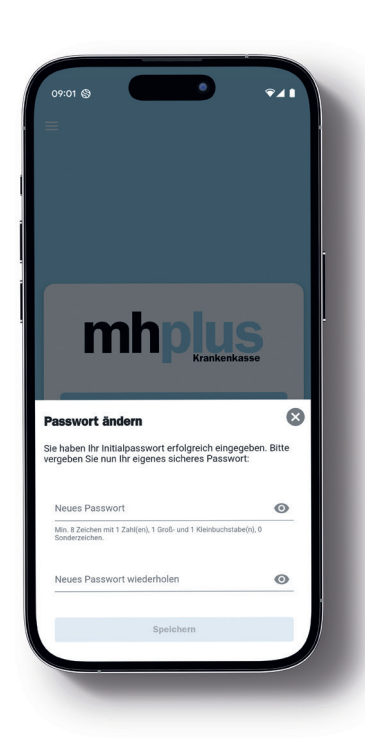

Du hast noch Fragen? Alle Infos und FAQs findest Du hier:

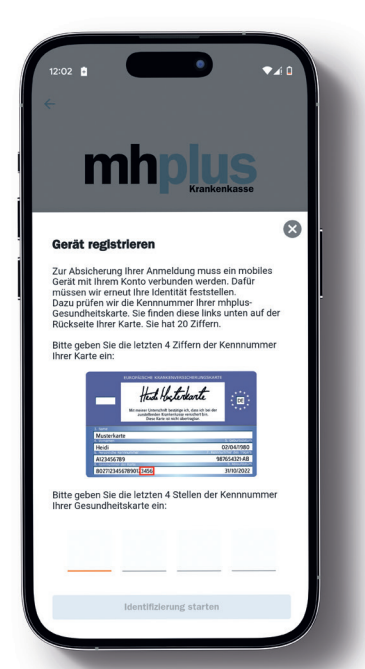